# Zyxel modem only mode FTTC/FTTP

156 Keira Tait Mon, May 21, 2018 Zyxel Routers 2204

#### <u>Overview</u>

This article will go over how to configure a Zyxel router for Modem only mode on an FTTC/FTTP connection.

#### **Configuring the device**

The first step to access the device is plug an Ethernet cable into one of the Zyxels lan ports between 1 and 3.

Once connected browse to 192.168.1.1 using a browser of your choice.

You should see the below screen, log in with username - admin password - 1234. Note this password may of been changed if the device has already been configured, if you have the piece of paper sent with the device, the password should be on there.

| ← → C □ 192.168.1.1 |                                                     | 0 |
|---------------------|-----------------------------------------------------|---|
|                     |                                                     |   |
|                     |                                                     |   |
|                     | ZyXEL                                               |   |
|                     |                                                     |   |
|                     | Vercone to ViviO3925-6 tob conliguration interface. |   |
|                     | Password:                                           |   |
|                     | Login                                               |   |
|                     |                                                     |   |
|                     |                                                     |   |
|                     |                                                     |   |
|                     |                                                     |   |
|                     |                                                     |   |
|                     |                                                     |   |
|                     |                                                     |   |
|                     |                                                     |   |
|                     |                                                     |   |
|                     |                                                     |   |
|                     |                                                     |   |
|                     |                                                     |   |

Once logged in, a quick start wizard will open up, close that and go to Network setting > Broadband

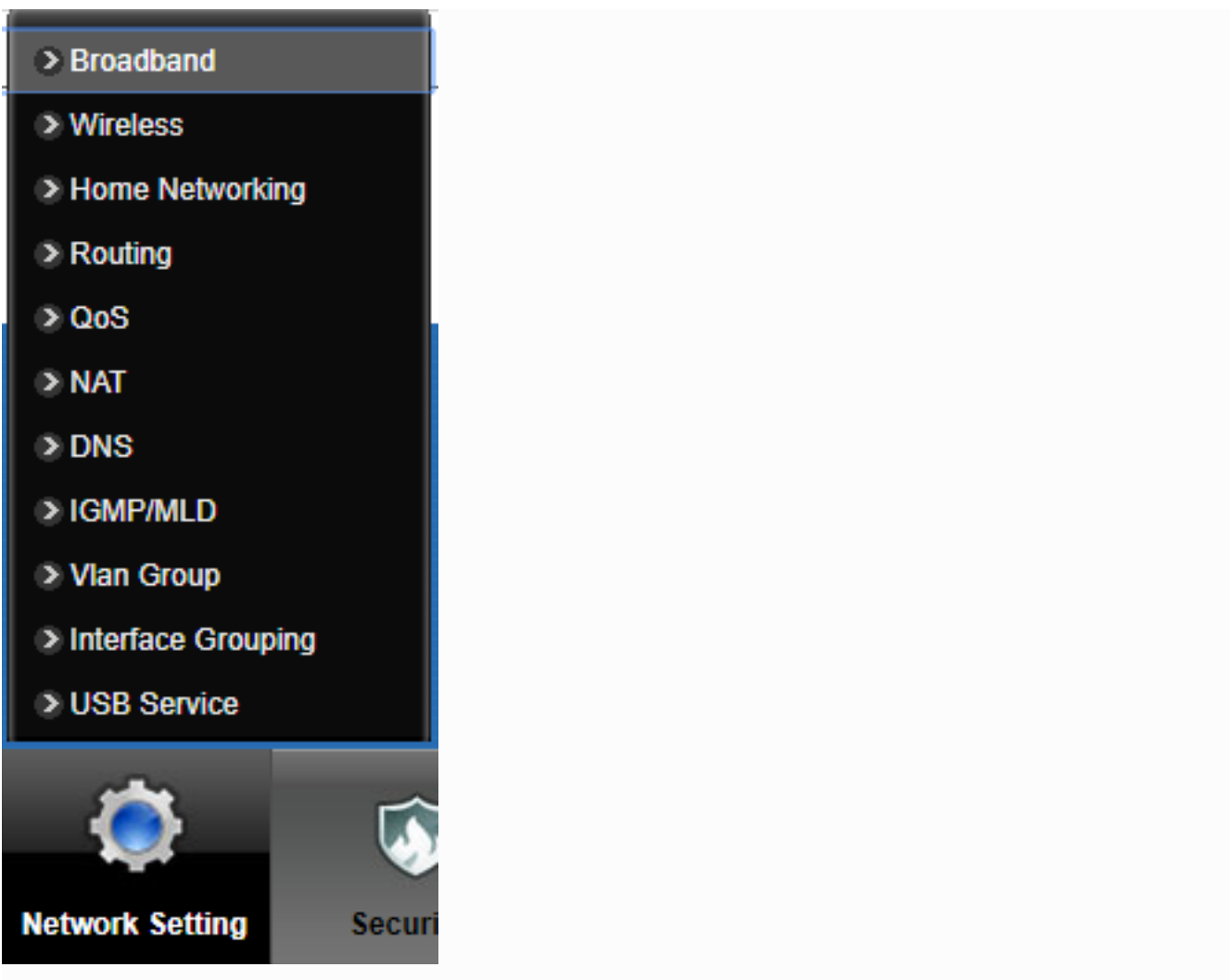

### Select the modify option on VDSL

| oadband | 3G Backu     | p Advanced           | 802.1x        |                     |                       |                  |            |           |     |             |      |           |        |  |
|---------|--------------|----------------------|---------------|---------------------|-----------------------|------------------|------------|-----------|-----|-------------|------|-----------|--------|--|
|         |              |                      |               |                     |                       |                  |            |           |     |             |      |           |        |  |
| You ca  | an configure | the internet setting | s of this dev | ice. Correct config | urations build succes | sful Internet co | onnection. |           |     |             |      |           |        |  |
| Add     | Now WAN In   | terface              |               |                     |                       |                  |            |           |     |             |      |           |        |  |
| Audi    | #            | Name                 | Туре          | Mode                | Encapsulat            | 802.1p           | 802.1q     | IgmpProxy | NAT | Default Gat | IPv6 | MLD Proxy | Modify |  |
|         | 1            | ADSL                 | ATM           | Routing             | IPoE                  | N/A              | N/A        | Y         | Y   | Y           | N    | N         | 21     |  |
|         | 2            | VDSL                 | PTM           | Routing             | PPPoE                 | 0                | 101        | Y         | Y   | Y           | Ν    | Ν         |        |  |
|         | 3            | ETHWAN               | ETH           | Routing             | IPoE                  | N/A              | N/A        | Y         | Y   | Y           | N    | N         | 21     |  |
|         |              |                      |               |                     |                       |                  |            |           |     |             |      |           |        |  |
|         |              |                      |               |                     |                       |                  |            |           |     |             |      |           |        |  |
|         |              |                      |               |                     |                       |                  |            |           |     |             |      |           |        |  |
|         |              |                      |               |                     |                       |                  |            |           |     |             |      |           |        |  |

Change the two options highlighted below, change the mode to Bridge and select enable VLAN and then set 802.1q to be 101. Once done hit ok to save the config

| WAN Interface Edit                       |                                                                 | X      |
|------------------------------------------|-----------------------------------------------------------------|--------|
| General<br>Name<br>Type<br>Mode          | VDSL<br>ADSL/VDSL over PTM V<br>Routing Bridge                  |        |
| VLAN<br>Active :<br>802.1p :<br>802.1g : | <ul> <li>● Enable</li> <li>● ▼</li> <li>101 (0~4094)</li> </ul> |        |
| 4                                        | OK                                                              | Cancel |
|                                          |                                                                 |        |

## Online URL: <u>https://kb2.ic.uk/article.php?id=156</u>